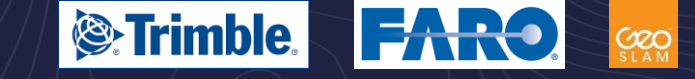

### Gestionnaire pour appareil windows mobile

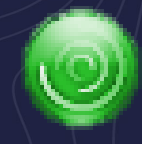

Connexion avec la dernière version de Windows 10

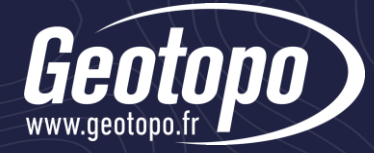

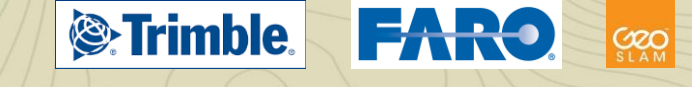

### Politique Windows

 Windows a arrêté officiellement le développement du Gestionnaire pour appareil Windows Mobile (WMDC) depuis 2012

https://support.microsoft.com/enus/lifecycle/search?alpha=windows%20mobile%20device

| Products Released $\downarrow$            | Lifecycle Start Date | Mainstream Support End Date | Extended Support End Date |
|-------------------------------------------|----------------------|-----------------------------|---------------------------|
| Microsoft Windows<br>Mobile Device Center | 5/1/2007             | 7/10/2012                   | Review Note               |

• La dernière version de Windows 10 (1703) rentre en conflit avec ce logiciel et empêche tout connexion avec un windows mobile

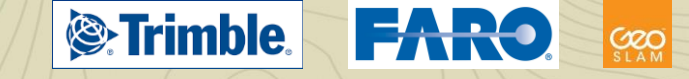

# Alternative

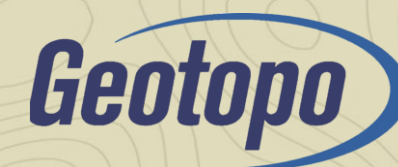

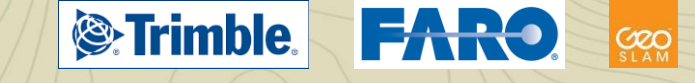

- Télécharger WMDC
  - WMDC-64 bits
- Installez WMDC en mode de compatibilité Windows Vista
  - Clic droit sur l'exécutable
  - Propriété
  - Onglet Compatibilité
  - Exécuter ce programme en mode de compatibilité pour Windows Vista
  - Appliquer

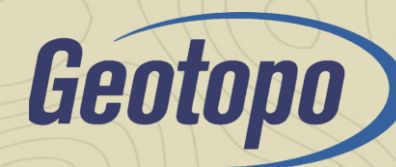

#### Propriétés de : drvupdate-amd64.exe

| Sécurité                                                                                                    | Détai                                                                                                    | s                                                                            | Versions                                | précédentes           |  |
|----------------------------------------------------------------------------------------------------|----------------------------------------------------------------------------------------------------|------------------------------------------------------------------------------|-----------------------------------------|-----------------------|--|
| Général                                                                                                    | Compatibilité                                                                                                    | Archive                                                                      | Signa                                   | Signatures numériques |  |
| Si ce programme<br>de Windows, ess<br>compatibilité.<br>Lancer la résolut<br><u>Comment choisir n</u>                 | ne fonctionne pas corre<br>ayez en lançant la résolu<br>ion des problèmes de co<br>nanuellement les paramè                                                 | ctement sur cett<br>ution des problèr<br>mpatibilité<br>tres de compati      | te version<br>mes de<br><u>bilité ?</u> |                       |  |
| Mode de compa                                                                                                    | tibilité<br>e programme en mode de<br>a                                                                                                    | e compatibilité p                                                            | our :                                   |                       |  |
| Paramètres<br>Mode coule<br>Couleur 8 bits<br>Exécuter av<br>Mise à l'éch<br>Application<br>Désactiver<br>Exécuter co | eur réduit<br>(256)<br>vec une résolution d'écra<br>le comportement de mis<br>nelle effectuée par :<br>les optimisations du mod<br>e programme en tant qu' | an de 640 x 480<br>e à l'échelle PP<br>v<br>le plein écran<br>administrateur | )<br>Pélevée.                           | -                     |  |
| 💎 Modifier les pa                                                                                                    | ramètres pour tous les u                                                                                                    | tilisateurs                                                                  |                                         |                       |  |

Appliquer

OK

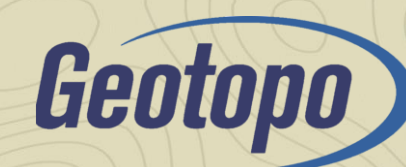

**Trimble**.

 $\times$ 

FARO

SLAM

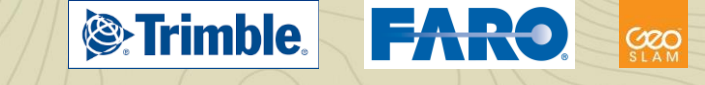

- Exécuter l'exécutable en tant qu'administrateur
  - Clic droit
  - Exécuter en tant qu'administrateur

|   | Ouvrir                                                      |  |
|---|-------------------------------------------------------------|--|
| ۲ | Exécuter en tant qu'administrateur                          |  |
|   | Resoudre les problemes de compatibilite                     |  |
|   | Épingler à l'écran de démarrage                             |  |
| Ð | Analyser avec Windows Defender                              |  |
|   | Partager avec >                                             |  |
|   | Ouvrir avec WinRAR                                          |  |
|   | Ajouter à l'archive                                         |  |
|   | Ajouter à "drvupdate-amd64.rar"                             |  |
|   | Compresser et envoyer par e-mail                            |  |
|   | Compresser dans "drvupdate-amd64.rar" et envoyer par e-mail |  |
|   | Extraire les fichiers                                       |  |
|   | Extraire ici                                                |  |
|   | Extraire vers drvupdate-amd64\                              |  |
|   | Épingler à la barre des tâches                              |  |
|   | Restaurer les versions précédentes                          |  |
|   | Envoyer vers                                                |  |
|   | Couper                                                      |  |
|   | Copier                                                      |  |
|   | Créer un raccourci                                          |  |
|   | Supprimer                                                   |  |
|   | Renommer                                                    |  |
|   | Propriétés                                                  |  |

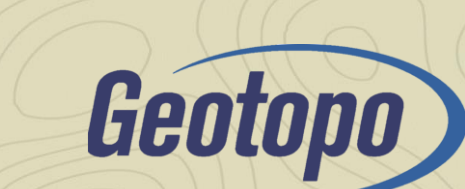

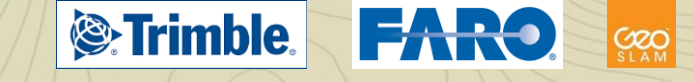

 Après l'installation, si WMDC a du mal à se lancer ou à se connecter, lancez WDMC-helper.exe en tant qu'administrateur

WDMC-helper

• Redémarrez votre ordinateur.

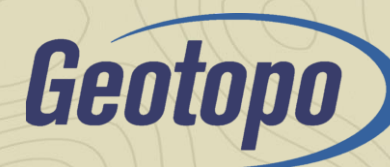

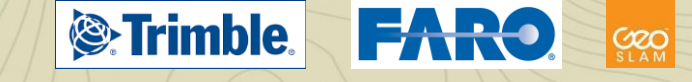

### Etape 2 : Mise à jour du registre

 Lancez en tant qu'administrateur, l'exécutable WMDCRegistryUpdate.exe

WDMCRegistryUpdate

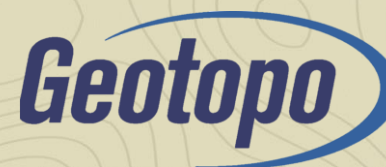

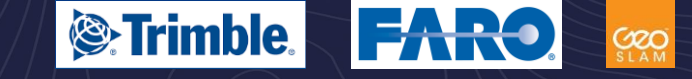

### Pour toute question :

<u>support@geotopo.fr</u> www.geotopo.fr

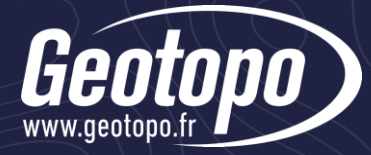